1、登录浦发银行手机 APP 首页后,在首页上方搜索栏输入"期货"后 搜索

| = ( 14) 14 14 14 14 14 14 14 14 14 14 14 14 14                            | ۹) د ۹                        |
|---------------------------------------------------------------------------|-------------------------------|
|                                                                           |                               |
| 救約寄产(元)<br>登会皇老<br>エー・・・・・・・・・・・・・・・・・・・・・・・・・・・・・・・・・・・・                 | 关注财富号 《<br>基金经理专业解<br>多重好礼免费拿 |
| 武の後户 対策変数 信用 信用 て て て て て て て て て て て て て て て て て て て て て て て て て て て て の |                               |
| 825 <b>4</b> 51% R88                                                      | 809>                          |

2、点击进入"期货"

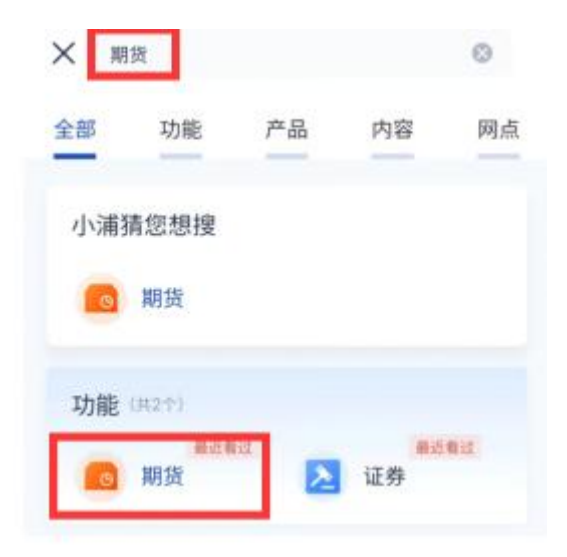

3、选择"银期存管签约"

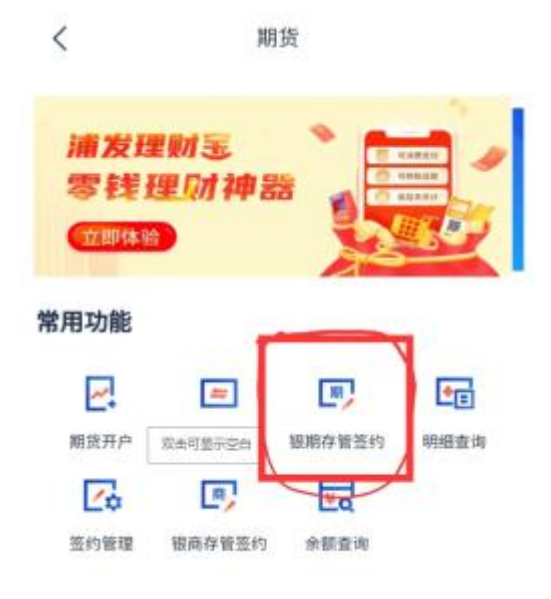

4、选择"银期"--点击"新增银期签约

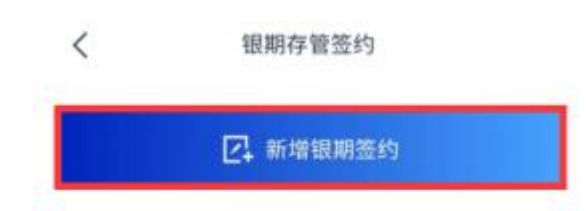

5、输入客户个人详细信息,选择已经登记的借记卡,选择服务商"华 金期货",输入在我司开立的9位资金账号,勾选"我已阅读并同意协 议"后,点击提交,完成签约。

| 签约人信息           |                    |      |  |
|-----------------|--------------------|------|--|
| 客户姓名            |                    |      |  |
| 身份证号            |                    |      |  |
| 手机号码            |                    |      |  |
| 签约信息            |                    |      |  |
| ) 签约账户          | 借记卡                | >    |  |
| 服务商             | 华金期货               | \$   |  |
| 业务类型            | 银期                 | 银期转账 |  |
| 资金账号            | 请输入您的资金            | 账号   |  |
| 推荐人工号           |                    | 选填   |  |
| ↓ 我已间读并同<br>协议」 | 意「上海浦东发展银行银期转账业务客户 | 服务   |  |
|                 | 提交                 |      |  |